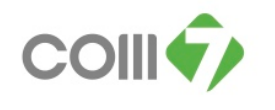

## <u>เมนูบันทึกขออนุมัติลา</u>

์ ใช้สำหรับบันทึกการขออนุมัติลา ในกรณีที่พนักงานต้องการลา เช่น ลาป่วย ลากิจ ลาพักร้อน เป็นต้น

## <u>วิธีการบันทึกขออนุมัติลา</u>

1. เข้าระบบ Approve Center > บันทึกขออนุมัติลา

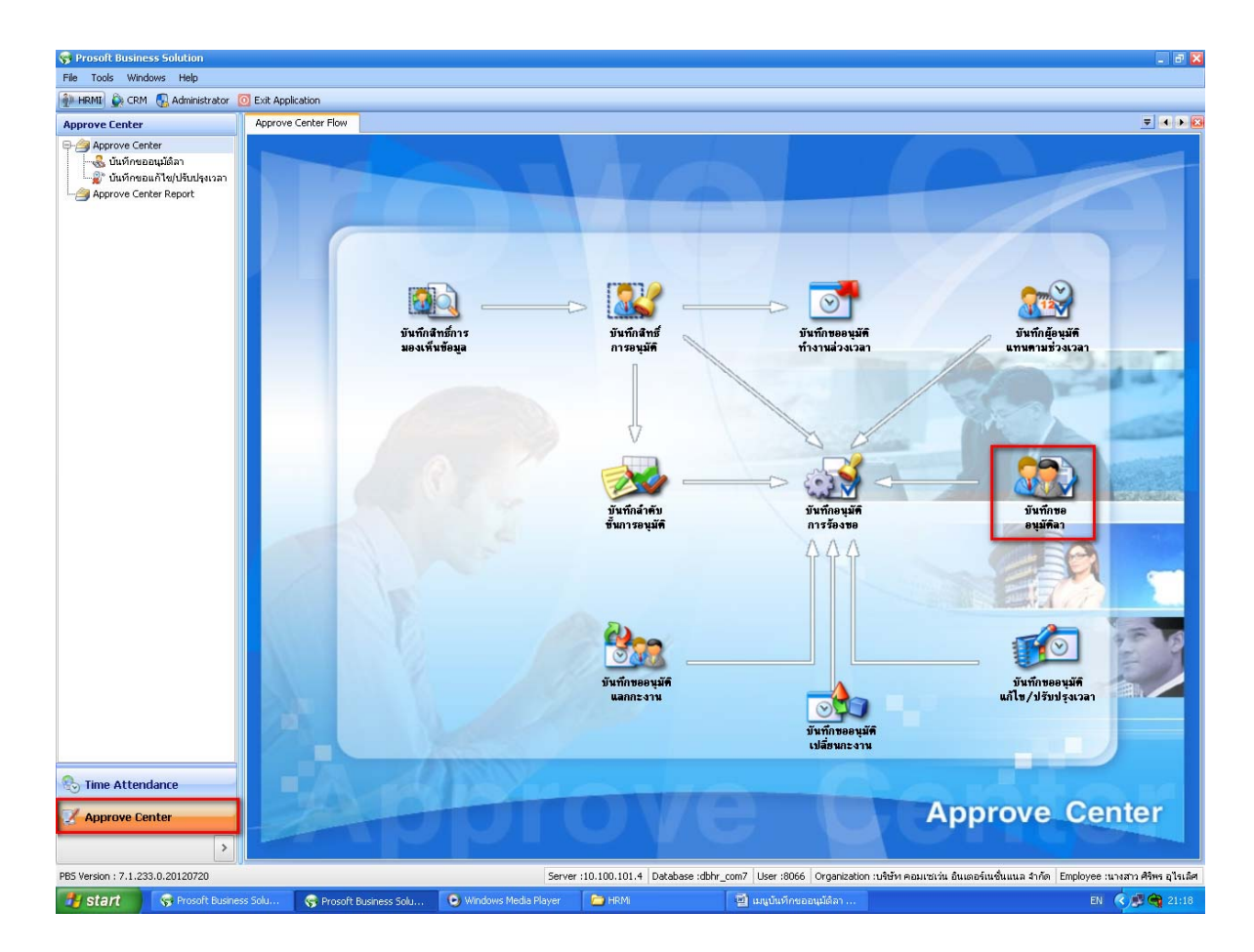

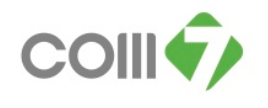

2. คลิก New เพื่อสร้างเอกสารบันทึกขออนุมัติลา

| cencer                                        | Approve Center Flow Uu | เท็กขออนุมัติลา |                  |                 |             |                              |             |               | Ŧ              |
|-----------------------------------------------|------------------------|-----------------|------------------|-----------------|-------------|------------------------------|-------------|---------------|----------------|
| prove Center                                  | บันทึกขออนุมัติลา      |                 |                  |                 |             |                              |             |               |                |
| , บันทึกขออนุมัติลา<br>เว้นที่คนอน สัไปปล่องไ | 📍 New 📝 Edit 💥 Delet   | e               |                  |                 |             |                              | R           | Choose Column | 🚷 Export 🛛 😨 C |
| prove Center Report                           | Look for ทั้งหมด       |                 | I.               |                 |             | O End                        | View 🏲      | แสดงทั้งหมด   |                |
|                                               |                        |                 |                  | 1               | 1 10 100    |                              |             |               |                |
|                                               | เลขที่เอกสาร           | วันที่เอกสาร    | วันที่เริ่มต้นลา | วันที่สิ้นสุดลา | รหัสหนักงาน | ซือหนักงาน                   | ประเภทการลา | สำนวนวันลา    | สถานะเอกสาร    |
|                                               | > LEV2011111-0374      | 22/11/2554      | 28/12/2554       | 30/12/2554      | 2117        | นาย สมโซค ธนิสินด์           | ลาพักร้อน   | 3 - 0.00      | ១ដូវវិទា       |
|                                               | LEV201111-0447         | 28/11/2554      | 19/12/2554       | 23/12/2554      | 369         | นาย โอภาส กรรณสูตร           | ลาพักร้อน   | 5 - 0.00      | อนุมัต         |
|                                               | LEV201112-0001         | 01/12/2554      | 30/12/2554       | 30/12/2554      | 2617        | นางสาว สุกรณ์ พิพัทธกุศล     | ລາປ່ວຍ      | 1 - 0.00      | อนุมัติ        |
|                                               | LEV201112-0063         | 07/12/2554      | 23/12/2554       | 28/12/2554      | 1560        | นางสาว พรคมล ศุภเพิมพินธ์    | ลาพักร้อน   | 5 - 0.00      | อนุมต์         |
|                                               | LEV201112-0085         | 07/12/2554      | 30/12/2554       | 30/12/2554      | 1813        | นางสาว ดาราร์ตน์ ประสมวงศ์   | ลาพักร้อน   | 1 - 0.00      | อนุมส          |
|                                               | LEV201112-0106         | 08/12/2554      | 13/12/2554       | 13/12/2554      | 241         | สาย พรงธระม มีเป็จระพรพย     | ลาพกรอน     | 1 - 0.00      | DULUG          |
|                                               | LEV201112-0107         | 08/12/2554      | 19/12/2554       | 19/12/2554      | 241         | นาย ทรงธรรม บุญยะหรัพย์      | ลาพักร้อน   | 1 - 0.00      | อนุมัต         |
|                                               | LEV201112-0110         | 09/12/2554      | 12/12/2554       | 12/12/2554      | 1807        | นางสาว ชลธิชา เต้มรัก        | ลาพักร้อน   | 1 - 0.00      | ดินุมต         |
|                                               | LEV201112-0192         | 12/12/2554      | 15/12/2554       | 15/12/2554      | 4482        | นางสาว ณีซากา แช่เดือง       | ลากิจ       | 1 - 0.00      | อนุมต์         |
|                                               | LEV201112-0207         | 12/12/2554      | 12/12/2554       | 12/12/2554      | 3238        | นางสาว ฤหธิญา กมล            | ลาป่วย      | 0 - 3.00      | อนุมัต         |
|                                               | LEV201112-0218         | 13/12/2554      | 12/12/2554       | 12/12/2554      | 4372        | นางสาว สุภาพร สุขสวัสด์      | ลาป่วย      | 0 - 3.00      | อนุมัติ        |
|                                               | LEV201112-0220         | 13/12/2554      | 12/12/2554       | 12/12/2554      | 6075        | นางสาว กมลวิช โกคินเศรษฐศิริ | ສາປ່ວຍ      | 1 - 0.00      | อนุมัติ        |
|                                               | LEV201112-0230         | 13/12/2554      | 12/12/2554       | 12/12/2554      | 3128        | นางสาว พระทิหา ภูมาศ         | ลากิจ       | 1 - 0.00      | อนุมัติ        |
|                                               | LEV201112-0235         | 13/12/2554      | 12/12/2554       | 12/12/2554      | 5003        | นางสาว พัชรินทร์ ราชชมภู     | ລາບົວຍ      | 1 - 0.00      | อนุมัติ        |
|                                               | LEV201112-0246         | 14/12/2554      | 13/12/2554       | 13/12/2554      | 5308        | นาย สาธิต กานต์กนกกร         | ລາປ່ວຍ      | 1 - 0.00      | อนุมัติ        |
|                                               | LEV201112-0247         | 14/12/2554      | 13/12/2554       | 13/12/2554      | 5772        | นางสาว พรเทิพย์ ปรากฏกาญจนา  | ลาป่วย      | 1 - 0.00      | อนุมัติ        |
|                                               | LEV201112-0248         | 14/12/2554      | 12/12/2554       | 12/12/2554      | 5678        | นางสาว วิกา จันหม้อ          | ลาป่วย      | 1 - 0.00      | อนุมัติ        |
|                                               | LEV201112-0249         | 14/12/2554      | 17/12/2554       | 17/12/2554      | 2615        | นาย กราตร เกตนอก             | ลาพักร้อน   | 1 - 0.00      | อนุมัติ        |
|                                               | LEV201112-0251         | 14/12/2554      | 24/12/2554       | 24/12/2554      | 3238        | นางสาว ฤหธิญา กมล            | ลาพักร้อน   | 1 - 0.00      | อนุมัติ        |
| Attendance                                    | LEV201112-0253         | 14/12/2554      | 12/12/2554       | 12/12/2554      | 5862        | นางสาว เจนจิรา วงศ์สุวรรณ    | ລາບ່ວຍ      | 1 - 0.00      | ยกเล็ก         |
|                                               | LEV201112-0255         | 14/12/2554      | 13/12/2554       | 13/12/2554      | 6112        | นาย กาสกร สุดจิตร์กูลชา      | ລາປ່ວຍ      | 1 - 0.00      | อนุมัติ        |
| rove Center                                   | H H A Record 1 of 3    | 135 > > + + + K |                  |                 | 1. C        |                              |             | - D           |                |

 เลือกประเภทการลา โดย Click ที่ Picker (จุด 3 จุด) เพื่อเลือกประเภทการลา แล้วจะมี "ชื่อประเภทการลา" แสดง ขึ้นมา

| 😴 บันทึกขออบุมัติลา : New        |                                                      |                                              |                                                |                           |                                                 |                                        |             |                     | . 🗆 🔀                             |
|----------------------------------|------------------------------------------------------|----------------------------------------------|------------------------------------------------|---------------------------|-------------------------------------------------|----------------------------------------|-------------|---------------------|-----------------------------------|
| 🎦 New 🛛 🛃 Save 🛛 🛃 Save ar       | nd New 🔓                                             | Save and C                                   | Ilose 🭈 Print                                  | 🚺 Close                   |                                                 |                                        |             |                     | $\langle \Rightarrow \Rightarrow$ |
| บันทึกขออนุมัติลา                |                                                      |                                              |                                                |                           |                                                 |                                        |             |                     |                                   |
| Details  Information  Other menu | General<br>เลขที่เอ<br>รหัสหนัง<br>ประเภท<br>สาเหตุก | ช้อมูลใบข<br>เกสาร<br>กงาน<br>เกรลา<br>เกรลา | รับรองแพทย์ ก<br><u>EEV201209-0555</u><br>8066 | ารอนุมัติ การ<br>2        | ยกเล็ก Admi<br>วันที่เอกสาร 1<br>นางสาวศิริพร อ | inistrator Nol<br>9/09/2555<br>เไรเลิศ | te Attachme | ent<br>] เอกสารด่วน |                                   |
|                                  | โทรศัพร<br>เงื่อน"<br>วันที่เ                        | ก์ที่ติดต่อได้<br>โชช่วงข้อมูลก<br>เริ่มต้น  | 19/09/2555                                     |                           | ถึง 19/09/25                                    | 55                                     |             | เดงข้อมูลกะงาน      |                                   |
|                                  |                                                      | วันที่ขอลา                                   | รหัสกะงาน                                      |                           | เวลาสิ้นสด                                      | เวลาเริ่มต้น                           | เวลาสิ้นสด  | จำนวน ชม.           |                                   |
|                                  | > 1<br>2<br>3<br>เค ( ค)<br>จำนวนวัน<br>จำนวนวัน     | < Record 1<br>เลา<br>เอนุญาตลา               | of 4 > >> >>> >>> >>>>>>>>>>>>>>>>>>>>>>       | - <<br>วัน:ชม.<br>วัน:ชม. |                                                 | ร้านวนวันลาสะสม<br>ร้านวนวันลาคงเหล่   | āp          | : Ju                | : ซม.<br>: ซม.                    |
| Task Result                      |                                                      |                                              |                                                |                           |                                                 |                                        |             |                     |                                   |

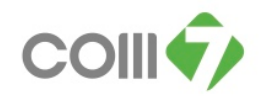

4. เลือกประเภทการถาของพนักงานที่ต้องการจะลา ที่ได้มีการกำหนดไว้ตามหน้าจอ > กด Select

| ) indir<br>New  | าชออบุมิดีลา : New<br>🔡 Save 🛃 Save   | and New 🔓 Save and Clo | ise 🐌 Print 🛛 👩 Close |                            | <br>\$2.5                              |
|-----------------|---------------------------------------|------------------------|-----------------------|----------------------------|----------------------------------------|
| บั<br>รู้<br>ก่ | ศำหนดประเภทการลา<br>าหนดประเภทการลา   |                        |                       |                            |                                        |
| Lo              | ook for ทั้งหมด                       |                        |                       | 🔍 Find                     |                                        |
|                 | รหัสประเภทการลา                       | ชื่อประเภทการลา        | ชื่อประเภทการลา (Eng) | ่จำนวนวันที่อนุญาตลา (วัน) | รายละเอียด                             |
|                 | 001                                   | ลาอุปสมบท              |                       | 7                          | พนักงานจะลาได้ต้องมีอายุงานตั้         |
|                 | 002                                   | ลาคลอด                 |                       | 45                         |                                        |
|                 | 003                                   | ลากิจ                  |                       | 7                          | การลากิจต้องอยู่ใน 4 กรณีดังต่         |
| >               | 004                                   | ลาป่วย                 |                       | 30                         | ในช่วงหดลองงาน คือ ภายใน 1             |
|                 | 005                                   | ลาป่วย(ไม่รับค่าล้าง)  | ลาป่วย(ไม่รับค่าล้าง) | 0                          |                                        |
|                 | 006                                   | ลาพักร้อน              |                       | 0                          | ปีที่ 1 - 6 ได้ 9 วัน , ปีที่ 7 -9 ได้ |
|                 | 007                                   | ลากิจ(ไม่รับค่าจ้าง)   |                       | 0                          |                                        |
|                 | ລາປ່ວຍ                                | ลาป่วย                 |                       | 1                          | ลาป่วยแจ้งแอเรีย                       |
| H               | <ul> <li>4 4 Record 4 of 8</li> </ul> | ▶ ₩ ₩ ≪                |                       |                            |                                        |
|                 | Properties 🛛 🎦 Quick                  | Start                  |                       | į                          | Options ⊘ Select 🕞 Cancel              |
| ask Res         | sult                                  |                        |                       |                            |                                        |

เลือกเงื่อนไขช่วงข้อมูลกะงาน > กรอกวันที่เริ่มต้น ถึง วันที่ต้องการจะขอลา

| HRME O CRM S Administrator        | 0 Exit Application               |                                                                                                    |                                                |                                         |                                                                                                    |          |           |
|-----------------------------------|----------------------------------|----------------------------------------------------------------------------------------------------|------------------------------------------------|-----------------------------------------|----------------------------------------------------------------------------------------------------|----------|-----------|
| Approve Center                    | Approve Center Flow              | มลักก                                                                                                    |                                                |                                         |                                                                                                    |          | =         |
|                                   | บ้างทีกขออนุมิธีลา               |                                                                                                    |                                                |                                         |                                                                                                    |          |           |
| - 🍰 มันทีกขออนูมัติลา             | P Mary 2 Edd M Dalata            | Change Column 1                                                                                                 | 19 Event (1) Online                            |                                         |                                                                                                    |          |           |
| -สู" นั่นทึกขอมก็ใน(ปลื่นปรุงเวลา | C HAR ( L) HAR ( M HAR)          | a construction of the second second                                                                             | N colore (E) observe                           |                                         |                                                                                                    |          |           |
| - Athone Cerce vehor              | Lo ຈິງ ນັກເກັດແລະດູມີຄົດດາ : New | แสกอโลนก                                                                                                    | (**)                                           |                                         |                                                                                                    |          |           |
|                                   | P New 12 Save 12 Save            | สาของกับเอา                                                                                                    | annaunana 17                                   |                                         |                                                                                                    |          |           |
|                                   |                                  |                                                                                                    | 3-0.00                                         | entité et                               |                                                                                                    |          |           |
|                                   | oune recordoren L                |                                                                                                    |                                                |                                         |                                                                                                    | 5-0.00   | equilit . |
|                                   | Details                          | 1 - 0.00                                                                                                    | อนุมัย                                         |                                         |                                                                                                    |          |           |
|                                   | Information                      |                                                                                                    | unununu anto 🔤 Informa (1000/2005 🔤 🗇 company) |                                         |                                                                                                    | 5 - 0.00 | តណូរ៉េត   |
|                                   | 😽 Other menu                     | Lavellonans                                                                                                    | LLV201209-0552                                 | sumaners 19/09/2009                     | LOUSTANON                                                                                                    | 1 - 0.00 | Nun       |
|                                   |                                  | งพัสหนักงาน                                                                                                    | 0066                                           | นายาว ศิษร อุโรเอีย                     |                                                                                                    | 1 - 0.00 | bitya     |
|                                   |                                  | ประเทศการอา                                                                                                    | 004                                            | andha                                   |                                                                                                    | t - 0.00 | อนุมัติ   |
|                                   |                                  | สายหลุการลา                                                                                                    |                                                | 9                                       |                                                                                                    | 1 - 0.00 | etulië 🛛  |
|                                   |                                  |                                                                                                    |                                                |                                         |                                                                                                    | 1-0.00   | กนุรัก    |
|                                   | 1                                |                                                                                                    |                                                |                                         |                                                                                                    | 2-0.00   | ຄະມຸລິສໍ  |
|                                   |                                  | 000000000000000000000000000000000000000                                                                         |                                                | 1                                       |                                                                                                    | 0 - 3.00 | ewik      |
|                                   |                                  | โรรเสียกว่าวี่มีคล่อได้                                                                                         |                                                |                                         |                                                                                                    | 0 - 3.00 | อนุมัต    |
|                                   |                                  | stauteesseau                                                                                                    | 2/01/1                                         |                                         |                                                                                                    | 1-0.00   | angaliti  |
|                                   |                                  | วันหังขึ้นเด้น                                                                                                  | 03/09/2555                                     | ñe 03/09/2555                           | งขัญลุกอยาน                                                                                                    | 1 - 0.00 | តម្លេងទ   |
|                                   |                                  |                                                                                                    | 4 Augrau > 4 2555                              | • · · · · · · · · · · · · · · · · · · · | 121                                                                                                    | 1 - 0.00 | ខណ្ឌរំព័  |
|                                   |                                  |                                                                                                    |                                                |                                         | in the second second se | 1 - 0.00 | ខណ្ឌរំព័  |
|                                   |                                  | วินพิยอลา                                                                                                    |                                                | 2 รองสันสุด เรองสันส์หน่างระบบคุณ       | \$10.00 en.                                                                                                    | 1 - 0.00 | តសេរីអ៊   |
|                                   |                                  | >1                                                                                                    | 10 11 12 13 14 15 1                            | 5                                       | 1                                                                                                    | 1 - 0.00 | ខណ្ឌវិទី  |
|                                   |                                  | 2                                                                                                    | 17 18 19 20 21 22 2                            |                                         |                                                                                                    | 1 - 0.00 | ខណ្ឌរំព័  |
|                                   |                                  | 3                                                                                                    | 123456                                         | 7                                       |                                                                                                    | 1 - 0.00 | តនេះថ្ងៃ  |
|                                   |                                  | HI II I Record                                                                                                  | 11 Today Class                                 |                                         | )21                                                                                                    | 1 - 0.00 | ยกเล็ก    |
|                                   |                                  | ສຳນະພະອັນລາ                                                                                                    | 0 1:0.00 24:00                                 | ສຳນານຈັນລາວສະສນ 0 :                     | 0.00 54:00.                                                                                                    | 1 - 0.00 | ខណ្ឌរំព័  |
|                                   |                                  | สามาระวันสมุญการสา                                                                                              | 30 : 0.00 Su : eau                             | ສຳນານວັນລາອະນາເລັດ 30 :                 | 0.00 54 : 404                                                                                                    | 1 - 0.00 | อนุมัติ   |
|                                   |                                  | the second second second second second second second second second second second second second second second se |                                                |                                         |                                                                                                    | 1 - 3.30 | ទយុវន     |
|                                   |                                  |                                                                                                    |                                                |                                         |                                                                                                    | 1 - 0.00 | ខណ្ឌរំទ័  |
|                                   | Task Result                      |                                                                                                    |                                                |                                         |                                                                                                    | 1 - 0.00 | อนุมัติ   |
|                                   | LEV201112-0286 15/               | 12/2554 22/12/2                                                                                                 | 554 22/12/2554 26                              | 41 นาย พอองิ ศรีมพระงศ์                 | สาพักร้อน                                                                                                    | 1 - 0.00 | នយូរ៉េអ៊  |
|                                   | LEV201112-0200 15/               | 12/2554 16/12/2                                                                                                 | 554 17/12/2554 52                              | 45 นางสาว นิชามันท์ เผือกอ่อน           | ລາກັຈ                                                                                                    | 2 - 0.00 | ខណ្ឌរំព័  |
|                                   |                                  |                                                                                                    |                                                |                                         |                                                                                                    | 1 0 00   |           |
| 🚯 Time Attendance                 | LEV201112-0289 14/               | 12/2554 14/12/2                                                                                                 | 554 14/12/2554 54                              | 83 นางสาว กัดดีขากรณ์ เมโนที            | #16735                                                                                                    | 1 - 0.00 | edna      |

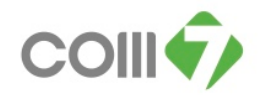

เลือก "แสดงข้อมูลกะงาน" เพื่อให้ข้อมูลของกะงานที่พนักงานได้ขอลาในวันนั้น แสดงที่หน้าจอ

| Details     |                      |            |                         |                |                   |               |                |                     |  |  |
|-------------|----------------------|------------|-------------------------|----------------|-------------------|---------------|----------------|---------------------|--|--|
| becans      | General              | ข้อมูลใบริ | ับรองแพทย์              | การอนุมัติ การ | ยกเลิก Admin      | istrator Note | Attachmen      | it .                |  |  |
| Information | เลขที่เอกสาร         |            | LEV201209-05            | 52 🔛           | วันที่เอกสาร 19   | 9/09/2555     |                | 🗌 เอกสารด่วน        |  |  |
| Cother menu | รหัสพนัเ             | างาน       | 8066                    |                | นางสาว ศิริพร อุไ | ไรเลิศ        |                |                     |  |  |
|             | ประเภท               | การลา      | 004                     |                | ลาป่วย            |               |                |                     |  |  |
|             | สาเหตุก              | กรลา       |                         |                |                   |               | 夜              |                     |  |  |
|             | - เงื่อน`<br>วันที่เ |            | แ<br>ยงาน<br>03/09/2555 |                | ถึง 03/09/255     | 5             | Та Пиле        | างข้อมูลกะงาน       |  |  |
|             |                      |            |                         |                | in [optostroo     | -<br>         |                |                     |  |  |
|             |                      |            | ข้เ                     | อมูลกะงาน      |                   | 2100          | เวลาที่ต้องการ | มลาที่ต้องการลา<br> |  |  |
|             |                      | วันที่ขอลา | รหัสกะงาน               | เวลาเริ่มต้น   | เวลาสิ้นสุด       | เวลาเริ่มต้น  | เวลาสิ้นสุด    | จำนวน ชม.           |  |  |
|             | > 1                  | 03/09/2555 | E                       | 12:00          | 21:00             | 12:00         | 21:00          | 09:00               |  |  |
|             |                      |            |                         |                |                   |               |                |                     |  |  |

 เมื่อทำการบันทึกขออนุมัติลา เสร็จแล้ว ให้กด <u>Save and Close</u> เอกสาร สถานะเอกสารจะแสดงเป็น "รออนุมัติ" หลังจากนั้นแจ้งให้หัวหน้างานทราบ และทำการอนุมัติเอกสารการขอลา

| formation<br>her menu | เลขที่เ  |                 |              |              | ยกเล็ก Admin                 | strator Note | Attachmen        | t             |  |
|-----------------------|----------|-----------------|--------------|--------------|------------------------------|--------------|------------------|---------------|--|
| .ner menu             |          | อกสาร           | LEV201209-05 | 52 🔛         | <mark>วันที่เอกสาร</mark> 19 | /09/2555     |                  | เอกสารด่วน    |  |
|                       | รหัสพบ่  | <b>โกงาน</b>    | 8066         |              | นางสาว ศิริพร อุไ            | รเลิศ        |                  |               |  |
|                       | ประเภา   | ทการลา          | 004          |              | ลาป่วย                       |              |                  |               |  |
|                       | สาเหตุ   | การลา           |              |              |                              |              | 1                |               |  |
|                       |          |                 |              |              |                              |              |                  |               |  |
|                       |          |                 |              |              |                              |              | 1                |               |  |
|                       | โหรศัท   | เท์ที่ติดต่อได้ |              |              |                              |              |                  |               |  |
|                       | - เงื่อน | เไขช่วงข้อมูลก  | ะงาน         |              |                              |              |                  |               |  |
|                       | วันข่    | ไเริ่มต้น       | 03/09/2555   |              | ถึง 03/09/255                | 5            | 🔲 🗌 แสด          | เงข้อมูลกะงาน |  |
|                       |          |                 | ข้อมูลกะงาน  |              |                              |              | เวลาที่ต้องการลา |               |  |
|                       |          | วันที่ขอลา      | รหัสกะงาน    | เวลาเริ่มต้น | เวลาสิ้นสุด                  | เวลาเริ่มต้น | เวลาสิ้นสุด      | จำนวน ชม      |  |
|                       | > 1      | 03/09/2555      | E            | 12:00        | 21:00                        | 12:00        | 21:00            | 09:00         |  |